# CASH WalletからAQNへの変換方法 と AQN出金申請方法

#### 2021年9月更新

# 1、CASH Wallet から AQNへの変換方法

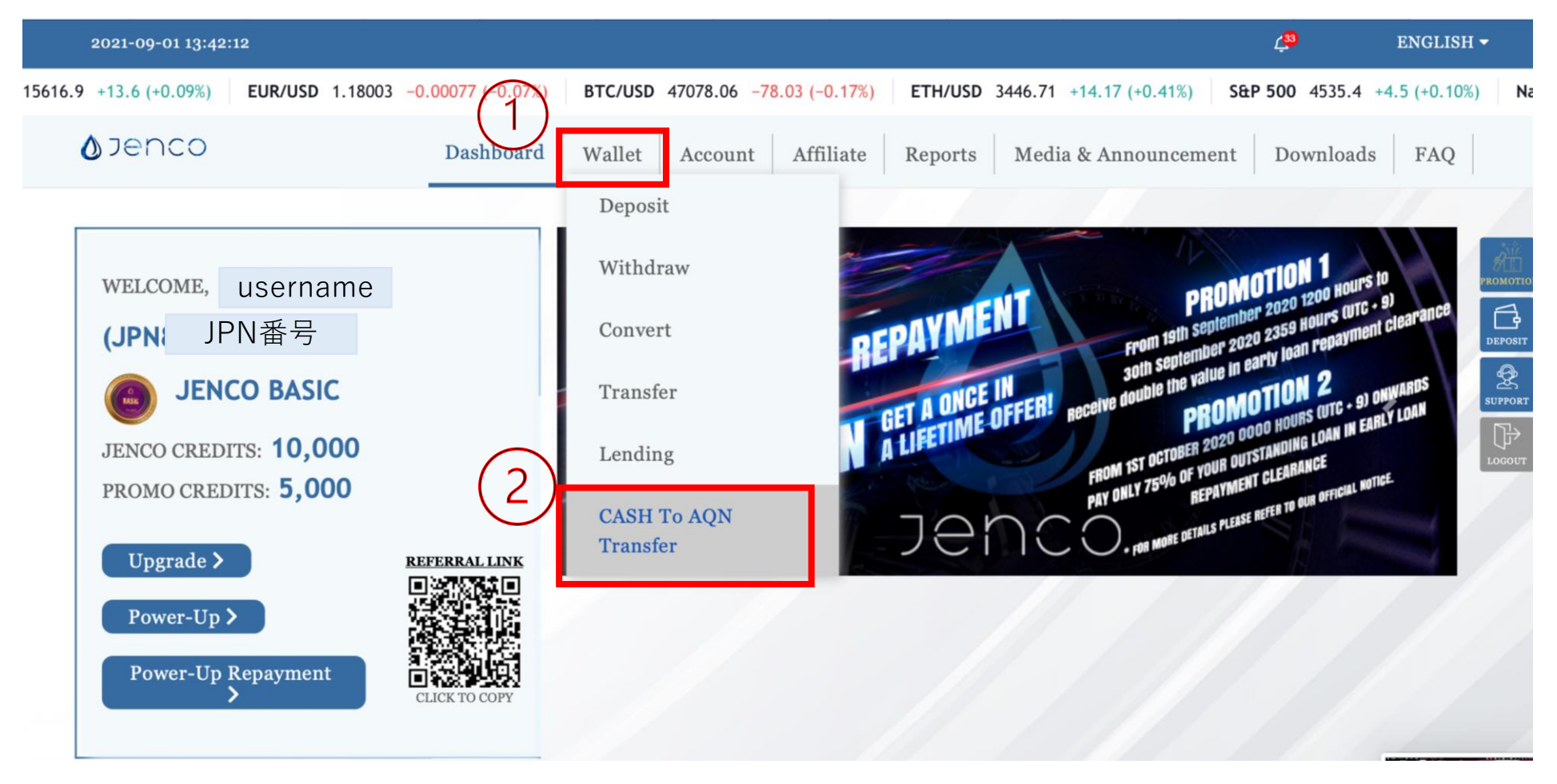

①【Wallet】を選択
②【CASH To AQN Transfer】を選択

#### 1、CASH Wallet から AQNへの変換方法

| 2021-09         | -01 13:42:54               |                            |                     |                  |                             | Ļ <mark>33</mark> | ENGLISH 🗸        |
|-----------------|----------------------------|----------------------------|---------------------|------------------|-----------------------------|-------------------|------------------|
| +4.5 (+0.10%)   | Nasdaq 100 15616.6 +13.3 ( | +0.09%) EUR/USD 1.17994 -0 | .00086 (-0.07%) BTC | /USD 47107.27 -4 | 48.82 (-0.10%) ETH/USC      | 3449.88 +17.3     | 4 (+0.51%) S&P 5 |
| <b>ø</b> jer    | 001                        | Dashboard Wallet           | Account Affiliate   | Reports M        | Iedia & Announcement        | Downloads         | 3 FAQ            |
|                 | Current Cash W<br>2,706.18 | Vallet                     | Г                   |                  |                             |                   | <b>REAMOTO</b>   |
| 3               |                            |                            |                     | (4)              | Transac                     | tion Pin          | ×                |
|                 | Submit                     |                            |                     | $\smile$         | Ve                          | rify              |                  |
|                 |                            |                            |                     |                  |                             |                   |                  |
| CASH            | To AQN Transfer His        | story                      | 5                   | $\bigcirc$       | TRANSFERRED<br>SUCCESSFULLY |                   | ×                |
| Septemb<br>2021 | ber 1, 2021 - September 1, | Search                     |                     |                  |                             |                   |                  |
| ③変換希            | 望額を入力                      | <b>※C</b> ash Wallet       | 内の20%               |                  |                             |                   |                  |
| ④トラン            | ザクションPI                    | Nを入力                       |                     |                  |                             |                   |                  |
| 5 (TRA          | NSFERRED S                 | UCCESSFULL                 | _Y】と出た              | зюок             |                             |                   |                  |
| Aquanit         | e ウォレット(                   | こ反映されます                    | -                   |                  |                             |                   |                  |

# 1、CASH Wallet から AQNへの変換方法

| 2021-09-01 13:43:23                                                |                       |                            |                |                          | 4 <mark>33</mark> | ENGLISH 🕶                                  |
|--------------------------------------------------------------------|-----------------------|----------------------------|----------------|--------------------------|-------------------|--------------------------------------------|
| 60 +19.06 (+0.56%) S&P 500 4535.4 +4.5                             | 5 (+0.10%) Nasdaq 100 | 15616.8 +13.5 (+0.09%) EUR | /USD 1.17998 - | 0.00082 (-0.07%) BTC/USD | 47124.74 -31.3    | 35 (-0.07%) ETH                            |
| <b>D</b> Jenco                                                     | Dashboard W           | Account Affiliate          | Reports        | Media & Announcement     | Downloads         | FAQ                                        |
| CASH To AQN Transfer H<br>September 1, 2021 - September 1,<br>2021 | listory<br>Search     | ※変換後履歴で確認                  | 認できます          | ŧ.                       |                   | PROMOTIC<br>PROMOTIC<br>DEPOSIT<br>SUPPORT |
| Date                                                               | Amount                | Status                     |                | Transaction ID           |                   |                                            |
| 2021-09-01 13:43:15                                                | 500.00                | Success                    |                | 181021                   |                   |                                            |
| Total Amount: 500.00                                               |                       |                            |                |                          |                   |                                            |
|                                                                    |                       |                            |                |                          |                   |                                            |

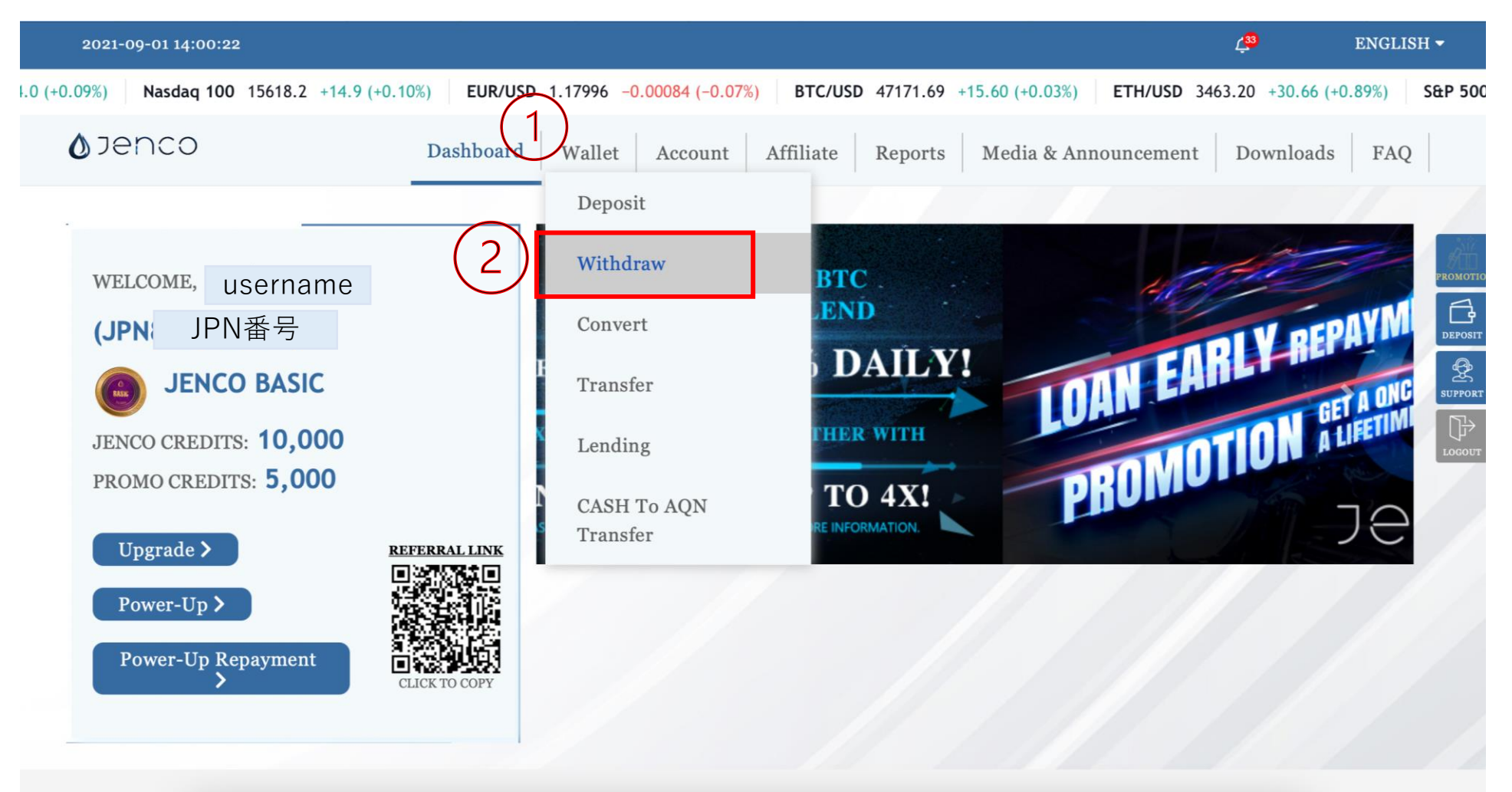

①【Wallet】を選択 ②【Withdraw】を選択

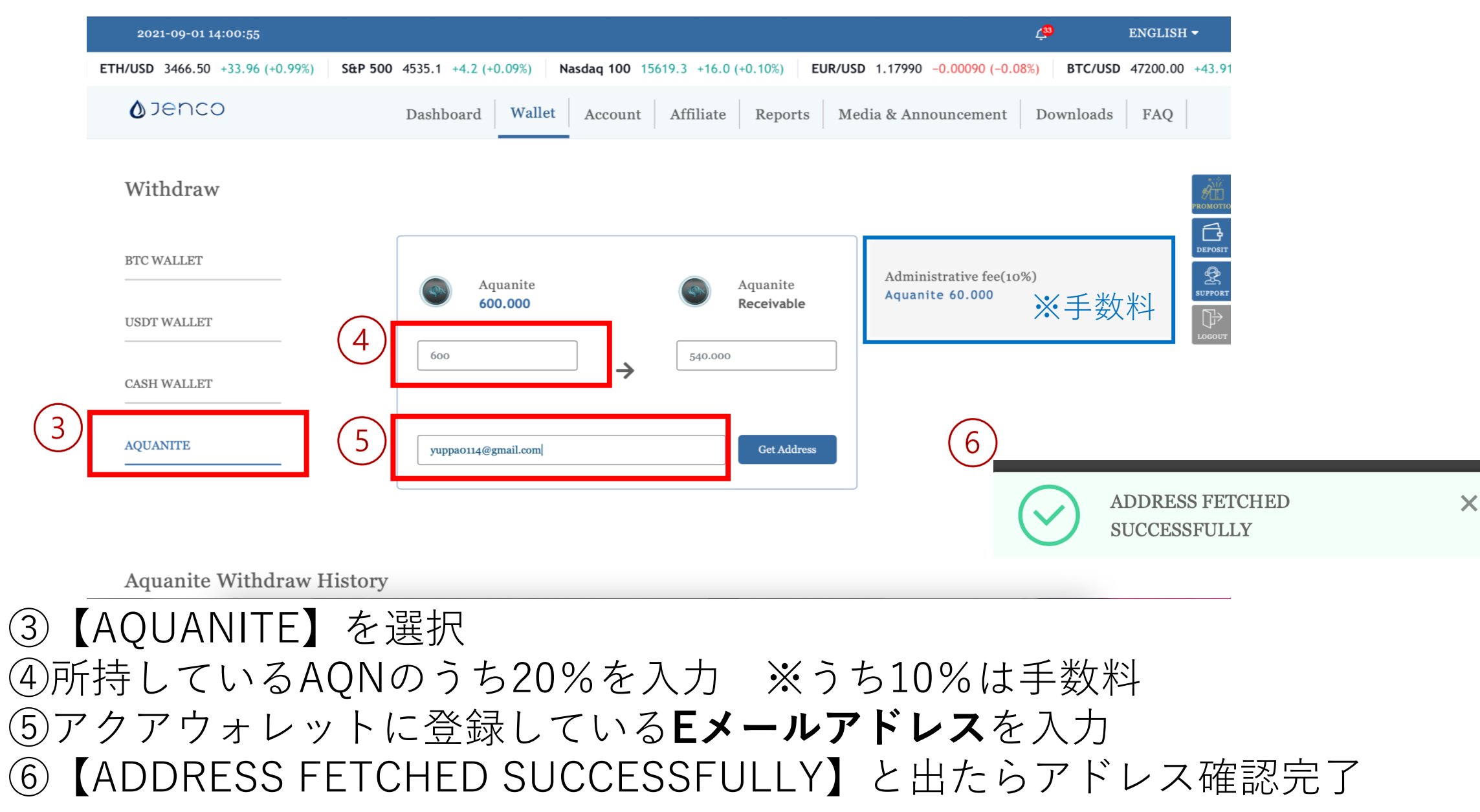

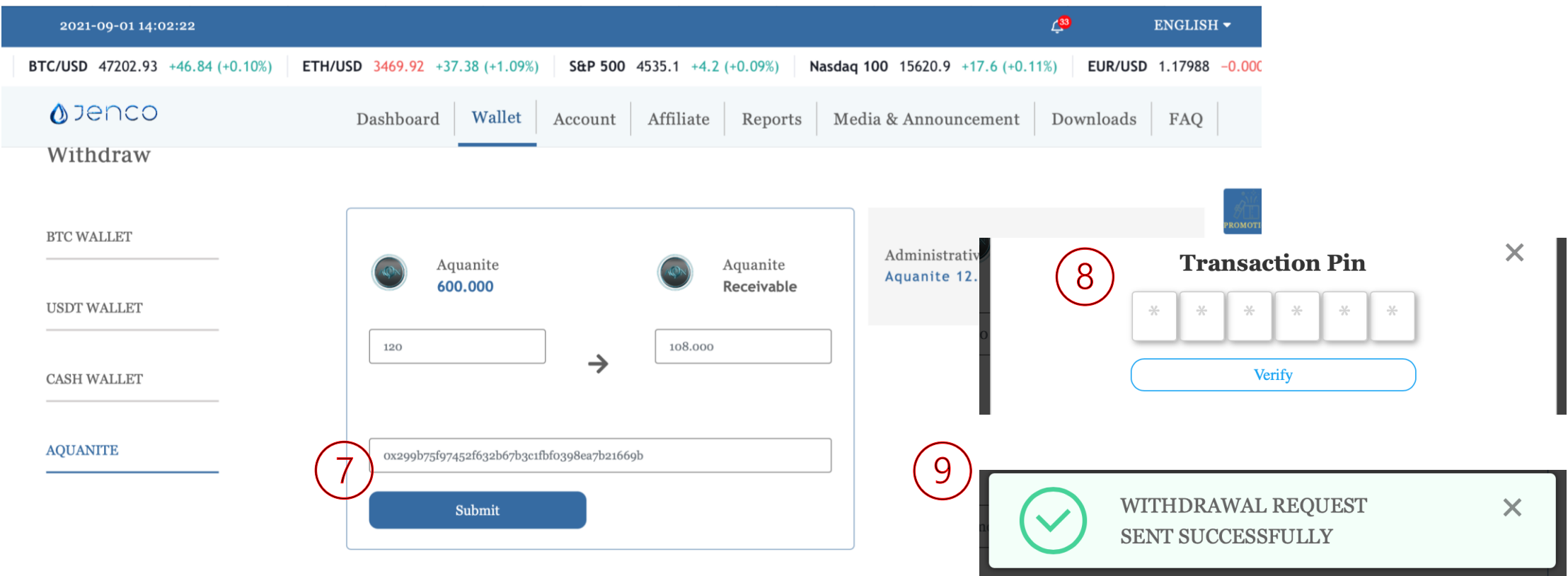

Aquanite Withdraw History

⑦アクアウォレットのウォレットアドレスが反映されていることを確認したら
【Submit】を押す
⑧トランザクションピンの入力
⑨【WITHDRAWAL REQUEST SENT SUCCESSFULLY】と出たら成功

| 2021-09-01 14:02:44                                    |                                                    |                   |                              |                 | Ĺ                      | 33        | ENGLISH -  |
|--------------------------------------------------------|----------------------------------------------------|-------------------|------------------------------|-----------------|------------------------|-----------|------------|
| 100 15621.2 +17.9 (+0.11%                              | EUR/USD 1.17988 -                                  | -0.00092 (-0.08%) | BTC/USD 47185.47 +29.38 (+0. | 06%) ETH/USD 34 | 467.72 +35.18 (+1.02%) | S&P 500   | 4535.1 +4. |
| <b>(</b> ) Jenco                                       | Dashb                                              | ooard Wallet      | Account Affiliate Re         | eports Media &  | Announcement           | Downloads | FAQ        |
| Aquanite Withdra<br>September 1, 2021 - Septem<br>2021 | aw History<br>aber 1, Sea                          | rch               | ※出金申請後、 <b>申</b><br>必ず履歴をご確  | 請が正常に<br> 認下さい。 | 行われたか                  |           |            |
| Date                                                   | To Address                                         | Amount            | Admin. fees                  | Status          | TxID                   |           | Action     |
| 2021-09-01 14:02:35                                    | 0x299b75f97452f632b<br>67b3c1fbf0398ea7b216<br>69b | 120.000           | 12.0000000                   | Pending         |                        |           |            |
|                                                        | Total Am                                           | ount: 120.000     |                              |                 |                        |           |            |